To delete a file:

- Choose Files menu
- Click on the Files tab
- Click **Delete** from the options dropdown menu under Actions
- Click  $\mathbf{OK}$  to confirm that you really do want to delete the file
- You will be presented with a warning message asking if you wish to delete the file from disk
  Choose No, just delete record from DB if you wish to delete it from the knowledgebase but leave the file on the server
  - Choose **Yes, delete from disk** to remove the file altogether.

## Note:

• If a file is attached to an article it cannot be deleted.

Article ID: 98 Last updated: 16 Nov, 2013 Updated by: Leontev E. Revision: 1 User Manual v8.0 -> Files -> Delete a file https://www.kbpublisher.com/kb/entry/98/